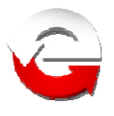

# Ministerstwo Finansów

Departament Informatyki

# System e-Deklaracje Instrukcja użytkownika interaktywnych formularzy opatrywanych kwalifikowanym podpisem elektronicznym

Wersja 1.4

Warszawa, 04.01.2012 r.

Copyright (c) 2012 Ministerstwo Finansów

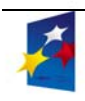

INNOWACYJNA GOSPODARKA

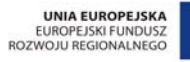

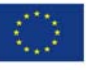

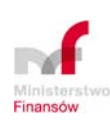

MINISTERSTWO FINANSÓW, DEPARTAMENT INFORMATYKI ul. Świętokrzyska 12, 00-916 Warszawa www.mf.gov.pl www.e-Deklaracje.gov.pl e-mail: info.e-deklaracje@mofnet.gov.pl

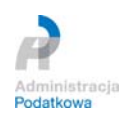

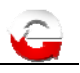

| Wersja | Data wersji | Opis        | Akcja<br>(*) | Rozdziały<br>(**) | Autorzy | Zatwierdził<br>(***) |
|--------|-------------|-------------|--------------|-------------------|---------|----------------------|
| 0.1    | 2011-12-28  | Utworzenie  | Ν            | W                 |         |                      |
| 0.2    | 2012-01-02  | Modyfikacje | Z            | W                 |         |                      |
| 0.3    | 2012-01-03  | Modyfikacje | W            | 1                 |         |                      |
| 1.0    | 2012-01-04  | Weryfikacja | We           | 1                 |         |                      |

# Historia dokumentu

(\*) Akcje: W = Wstaw, Z = Zamień, We = Weryfikuj, N = Nowy

(\*\*) Rozdziały: W = Wszystkie

(\*\*\*) Zatwierdził (jeśli dotyczy) osoba zatwierdzająca podpisuje się w ostatnim wypełnionym wierszu, dla zatwierdzonej wersji papierowej, którą przekazuje się do archiwum.

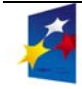

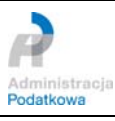

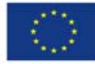

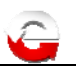

### Spis treści

| 1. | INFOR              | MACJE OGÓLNE                                                                         | 4      |
|----|--------------------|--------------------------------------------------------------------------------------|--------|
| 2. | CZYNI              | NOŚCI DO WYKONANIA                                                                   | 5      |
|    | 2.1 Sк             | RÓCONA INSTRUKCJA WYSYŁANIA INTERAKTYWNYCH FORMULARZY OPATRZONYCH                    | -      |
|    | KWALIFIK<br>2.2 Sz | OWANYM PODPISEM ELEKTRONICZNYM<br>CZEGÓŁOWA INSTRUKCJA DLA INTERAKTYWNYCH FORMULARZY | 5<br>5 |
|    | 2.2.1              | Instalacja wtyczki w programie Adobe Reader                                          | 5      |
|    | 2.2.2              | Konfiguracja programu Adobe Reader                                                   | 8      |
|    | 2.2.3              | Wypelnianie interaktywnego formularza PDF                                            | 10     |
| 3. | SZCZF              | GÓŁOWA INSTRUKCJA ODBIERANIA URZĘDOWEGO POŚWIADCZENIA                                |        |
| 0  | DBIORU             | (UPO) DOKUMENTU ELEKTRONICZNEGO Z WYKORZYSTANIEM                                     |        |
| IN | NTERAKT            | YWNEGO FORMULARZA                                                                    |        |

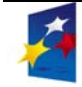

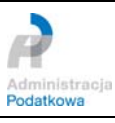

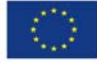

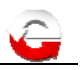

# 1. Informacje ogólne

Warunkiem złożenia deklaracji przez podatnika drogą elektroniczną jest posiadanie podpisu weryfikowanego przy pomocy ważnego kwalifikowanego certyfikatu. Warunkiem złożenia deklaracji przez pełnomocnika drogą elektroniczną jest posiadanie podpisu weryfikowanego przy pomocy ważnego kwalifikowanego certyfikatu oraz:

- posiadanie upoważnienia ZAS-E, lub
- posiadanie upoważnienia do podpisywania deklaracji składanej za pomocą środków komunikacji elektronicznej na podstawie złożonego pełnomocnictwa przez podatnika, płatnika (UPL-1)

Pełnomocnictwa UPL-1 oraz zawiadomienia o odwołaniu pełnomocnictwa OPL-1 składa podatnik, płatnik lub inkasent w formie papierowej do naczelnika urzędu skarbowego właściwego w sprawach ewidencji podatników i płatników podatków.

# Wymagania sprzętowo-techniczne niezbędne do składania deklaracji za pomocą interaktywnych formularzy opatrzonych podpisem kwalifikowanym:

- 1. Komputer z zainstalowanym systemem operacyjnym Windows (2000, XP, Vista lub Windows 7) i skonfigurowanym dostępem do Internetu.
- Podłączone i zainstalowane urządzenie do obsługi kwalifikowanego podpisu elektronicznego - czytnik kart kryptograficznych z zainstalowanymi sterownikami w systemie operacyjnym.
- 3. Karta z kwalifikowanym podpisem elektronicznym.
- 4. Skonfigurowana baza certyfikatów systemu operacyjnego (przynajmniej jeden certyfikat użytkownika dodany do magazynu osobistego certyfikatów).
- 5. Zainstalowane oprogramowanie Adobe Reader w wersji 8.1.4 lub wyższej (może być wersja polska lub angielska) odpowiednia wersja do pobrania na stronie www: http://www.adobe.com/pl/ lub http://get.adobe.com/reader/.
- Pobrana ze strony www.e-deklaracje.gov.pl (odnośnik "Do pobrania" i zainstalowana w systemie aktualna wtyczka do programu Adobe Reader. W przypadku posiadania wtyczki z roku poprzedniego należy ją odinstalować a następnie zainstalować wersję na rok 2012.
- 7. Pobrane ze strony www.e-deklaracje.gov.pl i zapisane na dysku lokalnym odpowiednie wzory formularzy interaktywnych.

#### UWAGA:

W celu poprawnego skonfigurowania środowiska systemowego konieczne może być posiadanie przez użytkownika uprawnień administratora systemu operacyjnego na danym komputerze. Samo wypełnienie i przesłanie formularza nie wymaga uprawnień administratora.

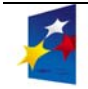

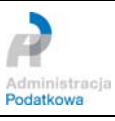

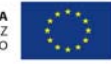

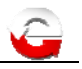

## 2. Czynności do wykonania

# 2.1 Skrócona instrukcja wysyłania interaktywnych formularzy opatrzonych kwalifikowanym podpisem elektronicznym

- 1. Instalacja wtyczki pobranej ze strony www.e-deklaracje.gov.pl.
- 2. Uruchomienie programu Adobe Reader i wczytanie wzoru formularza.
- 3. Wypełnienie interaktywnego formularza deklaracji danymi.
- 4. Włożenie karty kryptograficznej do czytnika.
- 5. Wybranie przycisku wtyczki "**Podpisz i wyślij**" i uruchomienie kreatora podpisywania i wysyłania deklaracji.
- 6. Wykonanie wszystkich czynności wskazanych przez kreator.
- 7. Utworzenie na dysku komputera pliku tekstowego i zapisanie w nim numeru referencyjnego wysłanego dokumentu. Numer ten ukaże się na ekranie zaraz po wysłaniu dokumentu. Numer ten jest widoczny również na liście wyświetlonej przyciskiem wtyczki "**Rejestr wysyłek**".
- 8. Zakończenie pracy kreatora i powrót do formularza.
- 9. Wczytanie do programu Adobe Reader interaktywnego formularza, który służy do sprawdzenia statusu przetwarzania dokumentu pobrania Urzędowego Poświadczenia Odbioru, tzw. UPO ("UPO\_vx-x.pdf", gdzie x-x oznacza numer wersji). Wpisanie lub skopiowanie np. przez zaznaczenie na liście wysyłek i wklejenie do formularza numeru referencyjnego dokumentu, dla którego pobrane zostanie UPO (należy skopiować go z dokumentu utworzonego w punkcie 6) i wykonanie operacji pobrania UPO. Formularz może służyć również do sprawdzenia aktualnego statusu złożonego dokumentu.

#### UWAGA:

Odebranie Urzędowego Poświadczenia Odbioru jest możliwe tylko dla dokumentów, które przejdą poprawnie weryfikację w systemie - otrzymają status **200**.

UPO dla złożonego dokumentu elektronicznego opatrzonego podpisem kwalifikowanym jest wystawiane przez system e-Deklaracje w ciągu kliku godzin (od 2 do 24 godzin - zależnie od polityk Centrów Certyfikacji dla posiadanego certyfikatu). Dla dokumentów opatrzonych podpisem elektronicznym opartym na zestawie cech informacyjnych podatnika składającego deklarację UPO jest wystawiane w ciągu kilku minut.

Dla dokumentów odrzuconych przez system, informacja o tym jest dostępna prawie natychmiast po złożeniu (błędy o statusach serii **4xx**), dodatkowo w formularzu UPO wyświetlana jest informacja o przyczynie błędu. Należy wtedy poprawić błędne dane i ponownie przesłać podpisany dokument, sprawdzając status przetworzenia.

### 2.2 Szczegółowa instrukcja dla interaktywnych formularzy

- 2.2.1 Instalacja wtyczki w programie Adobe Reader
- 2.2.1.1 Instalacja wtyczki za pomocą instalatora

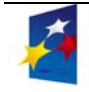

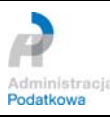

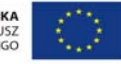

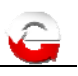

Aby zainstalować wtyczkę należy pobrać plik na lokalny komputer (ze strony www.e-deklaracje.gov.pl, zakładka "Do pobrania" z lewej strony) i następnie uruchomić instalator wtyczki, wykonując kolejne kroki zgodnie z wyświetlanymi komunikatami.

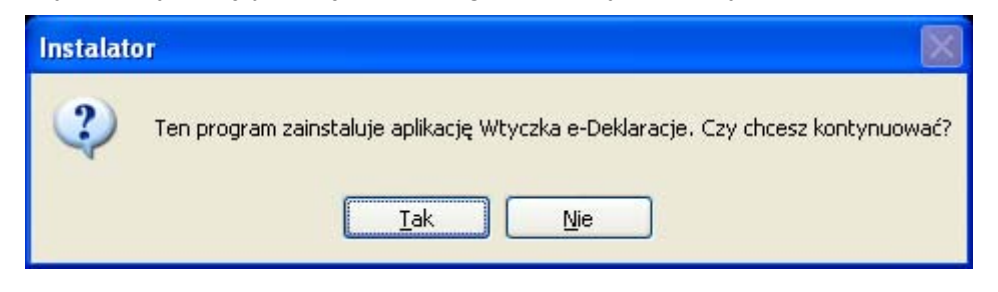

Po naciśnięciu "Tak" rozpocznie się proces instalacji Wtyczki e-Deklaracje.

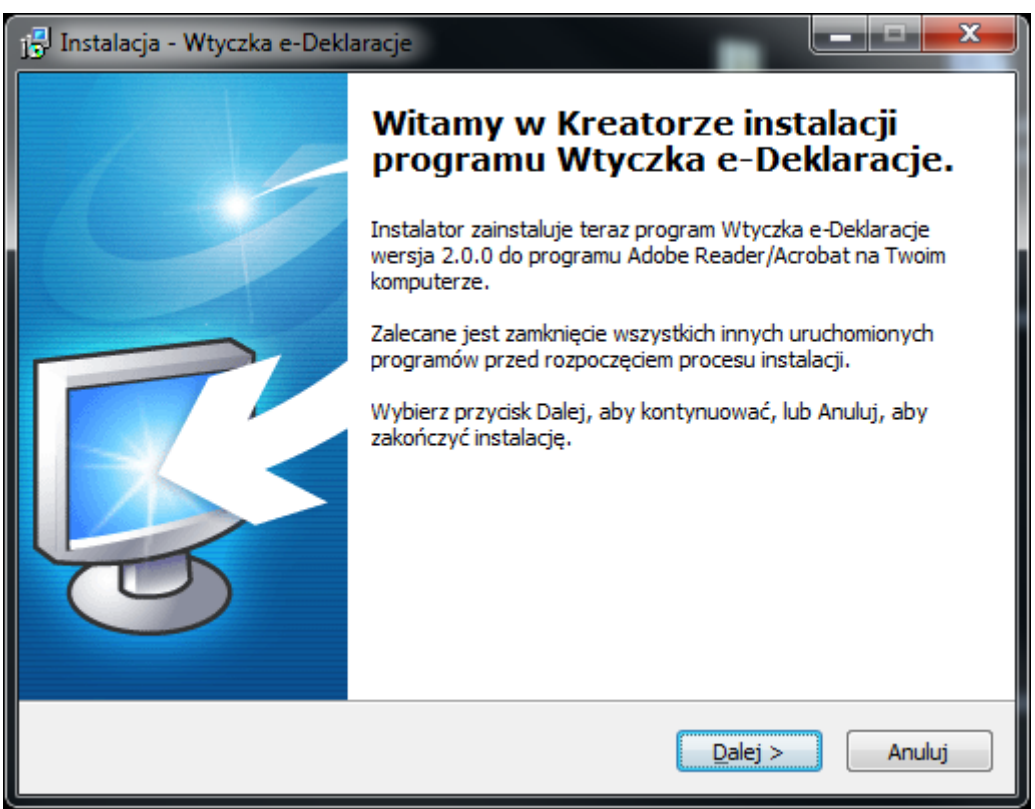

Po naciśnięciu przycisku "Dalej", poproszeni zostaniemy o wskazanie miejsca na dysku lokalnym, w którym ma zostać zainstalowana wtyczka.

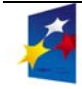

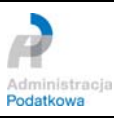

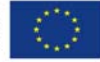

| 🔂 Instalacja - Wtyczka e-Deklaracje                                                                                                    |
|----------------------------------------------------------------------------------------------------|
| Wybierz docelową lokalizację         Gdzie ma być zainstalowany program Wtyczka e-Deklaracje?         Image: Constant of the second second seco |
| Instalator zainstaluje program Wtyczka e-Deklaracje do poniższego folderu.                                                                                                    |
| Kliknij przycisk Dalej, aby kontynuować. Jeśli chcesz określić inny folder, kliknij przycisk<br>Przeglądaj.                                                                                                    |
| C:\Program Files\Adobe\Reader 10.0\Reader\plug_ins Przeglądaj                                                                                                    |
|                                                                                                    |
|                                                                                                    |
| Potrzeba przynajmniej 1,1 MB wolnego miejsca na dysku.                                                                                                    |
| < <u>W</u> stecz Dalej > Anuluj                                                                                                    |

Po zaakceptowaniu podpowiedzi z nazwą katalogu lub wpisaniu nowego miejsca, w którym wtyczka ma zostać zainstalowana (musi to być katalog z zainstalowanym wcześniej programem Adobe Reader) należy wcisnąć przycisk "Dalej".

| <b>Sotowy do rozpoczęcia instalacji</b><br>Instalator jest już gotowy do rozpoczęcia instalacji programu Wtyczka<br>e-Deklaracje na twoim komputerze. | Ş               |
|----------------------------------------------------------------------------------------------------|-----------------|
| Kliknij przycisk Instaluj, aby rozpocząć instalację lub Wstecz, jeśli chcesz<br>zmienić ustawienia.                                                   | z przejrzeć lub |
| Lokalizacja docelowa:<br>C:\Program Files\Adobe\Reader 10.0\Reader\plug_ins                                                                           | *               |
|                                                                                                    |                 |
|                                                                                                    |                 |
|                                                                                                    |                 |
| •                                                                                                    |                 |
| < Weterz Instalui                                                                                                    | Apului          |
|                                                                                                    | Anuluj          |

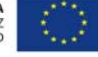

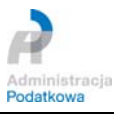

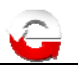

Wyświetlone zostanie okno z informacją o nazwie katalogu, w którym zostanie zainstalowane oprogramowanie. Po wciśnięciu przycisku "Instaluj", wtyczka zostanie zainstalowana na dysku lokalnym komputera.

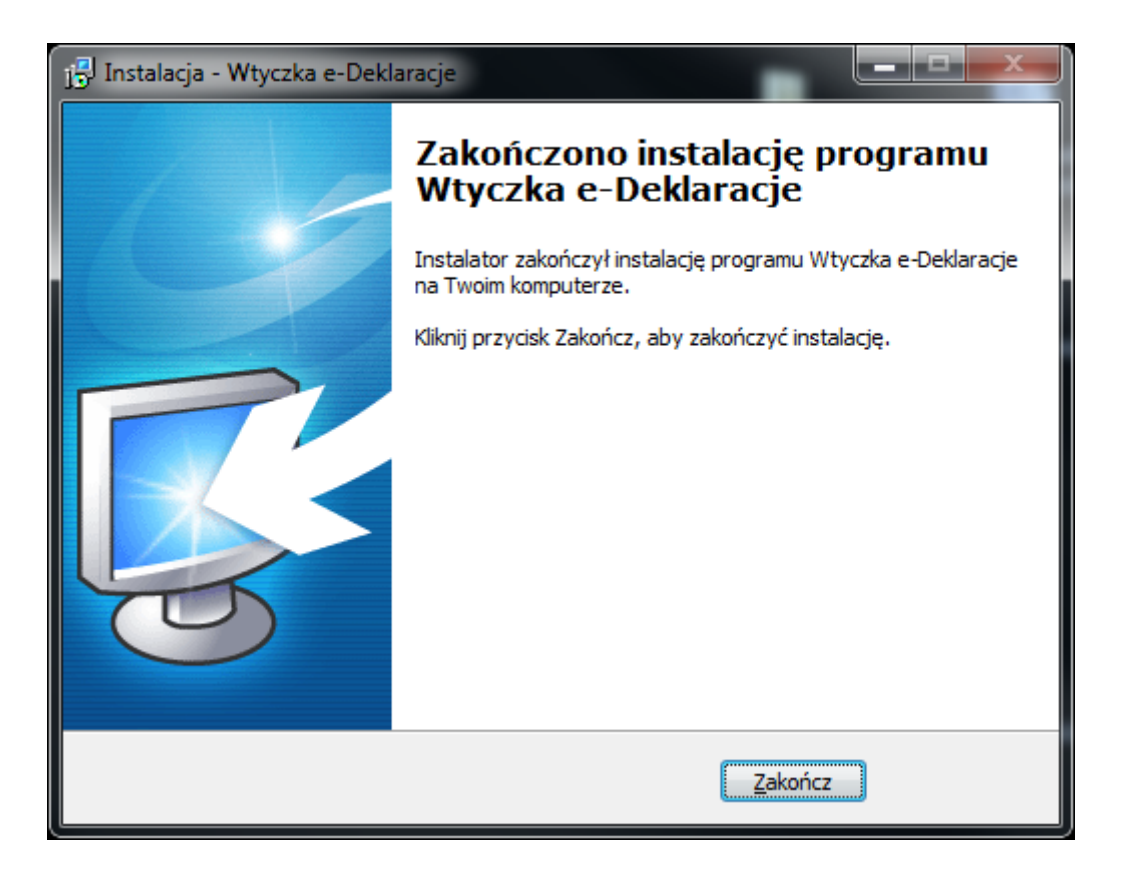

Po poprawnej instalacji wyświetlony zostanie powyższy ekran – aby zakończyć pracę instalatora należy nacisnąć przycisk "Zakończ".

#### 2.2.2 Konfiguracja programu Adobe Reader

W przypadku otwarcia i wypełniania formularza PDF bezpośrednio na stronie internetowej systemu e-Deklaracje w dodatkowym oknie przeglądarki należy w pierwszej kolejności odpowiednio skonfigurować aplikację Adobe Reader. W tym celu należy po uruchomieniu programu wejść w menu "Edycja", następnie "Preferencje" i dla kategorii Internet odznaczyć "Wyświetl PDF w przeglądarce" oraz "Pozwól na szybki podgląd w Internecie" (zgodnie z rysunkiem poniżej) i zatwierdzić zmiany poprzez naciśnięcie "OK".

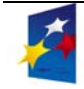

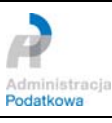

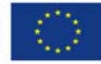

| eterencje                                                                        |                                                                                                    | × |
|----------------------------------------------------------------------------------|----------------------------------------------------------------------------------------------------|---|
| <ategorie:< th=""><th>Opcje przeglądarki internetowej</th><th></th></ategorie:<> | Opcje przeglądarki internetowej                                                                                 |   |
| Dokumenty                                                                        | Vyświetl PDF w przeglądarce                                                                                     |   |
| Ogólne                                                                           | Te dwa pola musza być odznaczone                                                                                |   |
| Pełny ekran                                                                      |                                                                                                    |   |
| Wyświetlanie strony                                                              | 💭 Pozwól na szybki podgląd w Internecie                                                                         |   |
|                                                                                  | 🗖 Pozwól na symulację ściągania w tle                                                                           |   |
| SD<br>Czytapie                                                                   |                                                                                                    |   |
| Czytanie<br>Dosteppość                                                           | - Opcje internetowe                                                                                             |   |
| Eormularze                                                                       | and the first second second second second second second second second second second second second second second |   |
| Internet                                                                         | Szybkosc połączenia: 256 Kbps                                                                                   |   |
| JavaScript                                                                       |                                                                                                    |   |
| Jednostki                                                                        |                                                                                                    |   |
| Menedżer zaufania                                                                | Ustawienia internetowe                                                                                          |   |
| Międzynarodowe                                                                   |                                                                                                    |   |
| Multimedia                                                                       |                                                                                                    |   |
| Recenzowanie                                                                     |                                                                                                    |   |
| Sprawdzanie pisowni                                                              |                                                                                                    |   |
| Tożsamość                                                                        |                                                                                                    |   |
| wymiarowanie (2D)<br>Wymiarowanie (2D)                                           |                                                                                                    |   |
| wymiarowanie (30)<br>Wyczykiwanie                                                |                                                                                                    |   |
| 7abeznieczenie                                                                   |                                                                                                    |   |
| Zaufanie do multimediów                                                          |                                                                                                    |   |
|                                                                                  |                                                                                                    |   |
|                                                                                  |                                                                                                    |   |
|                                                                                  |                                                                                                    |   |
|                                                                                  |                                                                                                    |   |

Następnie należy ustawić na "Wyłączone" opcję "Autowypełnianie" dostępną z menu *Edycja* -> *Preferencje* -> *Formularze*. Inne ustawienie tej opcji może być przyczyną błędów, gdyż powoduje podpowiadanie wartości z listy wprowadzanych wcześniej danych do wypełnianych pól i pozostawienie np. dodatkowych spacji w edytowanych (przy użyciu przeglądarki Adobe Reader) polach.

| Kategorie:     Ogć       Dokumenty     V       Ogólne     V       Pełny ekran     V       Wyświetlanie strony     V       3D     Czytanie       Dostępność     Imernet       JavaScript     Jednostki       Międzynarodowe     Multimedia       Recenzowanie     Sprawdzanie pisowni       Tożsamość     Wymiarowanie (2D)       Wymiarowanie (3D)     W       Zaufanie do multimediów     Za |  |
|----------------------------------------------------------------------------------------------------|--|

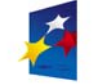

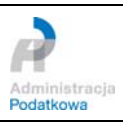

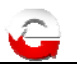

- 2.2.3 Wypełnianie interaktywnego formularza PDF
  - 1. Wypełnianie formularza zaczynamy od uruchomienia programu Adobe Reader i wczytania odpowiedniego wzoru formularza (wcześniej pobranego ze strony systemu e-Deklaracje lub uruchomionego bezpośrednio ze strony internetowej www.e-deklaracje.gov.pl). W tym celu należy wybrać z menu opcję "Plik/ Otwórz" lub wcisnąć na klawiaturze komputera klawisze Ctrl+O i w oknie "Otwieranie" zaznaczyć odpowiedni formularz. Aby otworzyć wybrany dokument, lewym przyciskiem myszy należy nacisnąć przycisk "Otwórz".

| 📐 Otwieranie                            |                                                                                    | <b>—</b> ×—                          |
|-----------------------------------------|------------------------------------------------------------------------------------|--------------------------------------|
| G S V SD_TE                             | STY 🕨 PDF na 2012 🔍 🚽 🍫 Przeszuk                                                   | aj: PDF na 2012 🔎                    |
| Organizuj 👻 Nowy f                      | older                                                                              | := - 1 💿                             |
| 🌗 Desktop 🖍                             | Nazwa                                                                              | 🔻 Data modyfikacji 🔺                 |
| PDF na 201.                             | CIT-6AR(1)_v1-0_3.pdf                                                              | 2011-12-13 14:55                     |
| e-Deklara                               | PIT-84R(1)_v1-0E_01_HR.pdf                                                         | 2011-11-23 13:45                     |
| 🔒 e-Deklara                             | PIT-8AR(1)_v1-0E_01_HR_Dane.pdf<br>PIT-8C(5)_v1-0E_01_HR.pdf                       | 2011-11-23 15:07<br>2011-11-16 10:31 |
| e-Deklara                               | <ul> <li>PIT-19A(5)_v1-0E_01_HR.pdf</li> <li>PIT-28(16)_v1-0E_02_HR.pdf</li> </ul> | 2011-12-12 14:47<br>2011-12-21 12:52 |
| e-Deklara                               | PIT-36L(7)_v1-0E_01_HR.pdf           PIT-36L(7)_v1-0E_01_HR_Dane.pdf               | 2011-12-07 09:45<br>2011-12-08 11:09 |
| 👔 e-Deklara<br>🚮 plug_ins4              | PIT-37(17)_v1-0E_01_HR.pdf                                                         | 2011-12-15 11:37                     |
| الله Podpisane<br>موجوع الله Pog5-xml-۱ | PIT-37(17)_v1-0E_02_HR_dane_NoPrefix.pdf                                           | 2011-12-22 23:11 👻                   |
| Naz                                     | va pliku: 🗸 Pliki PDF (                                                            | (*.pdf) 👻                            |
|                                         | Otwórz                                                                             | Anuluj                               |

2. Kolejnym krokiem jest wypełnienie formularza danymi (pola obowiązkowe do wypełnienia otoczone są czerwonymi ramkami). Aby włączyć/wyłączyć podświetlanie obowiązkowych pól należy nacisnąć przycisk "Podświetl istniejące pola" znajdujący się nad formularzem (w prawym górnym rogu).

| PIT-39(3)_v1-0E_pe               | sel.pdf (ZABEZPIECZONE) - Ad                                                                                                    | dobe Reader                           |                                      |                              |                         |                           |                     |              |                                                        |                           |                        |
|----------------------------------|----------------------------------------------------------------------------------------------------|---------------------------------------|--------------------------------------|------------------------------|-------------------------|---------------------------|---------------------|--------------|--------------------------------------------------------|---------------------------|------------------------|
| lik <u>E</u> dycja <u>W</u> idok | <u>O</u> kno Pomo <u>c</u>                                                                                                    |                                       |                                      |                              |                         |                           |                     |              |                                                        |                           | ,                      |
| 🔁 🤤 🗎 🗧                          | 🕽 🖂 🖹 💿 💽 🔳                                                                                                    | / 2                                   | 133% -                               |                              |                         | e#                        |                     |              | Narzędz                                                | ia Komentarz              | Rozszerzone            |
| Proszę wypełnic                  | ć następujący formularz. Dane                                                                                                    | wprowadzone w tym                     | ı formularzu mogą zosta              | ć zapisane.                  |                         |                           |                     |              |                                                        | Pod                       | świetl istniejące pola |
|                                  |                                                                                                    |                                       |                                      |                              |                         |                           |                     |              | Sprawdź poprawno:                                      | ść Wyczyść                | formularz              |
|                                  | OLTAX POLA JASNE<br>LITERAMI, CZ                                                                                                    | WYPEŁNIA PODATN<br>ARNYM LUB NIEBIE   | NIK, POLA CIEMNE W<br>ESKIM KOLOREM. | YPEŁNIA U<br>MO              | irząd. Wyf<br>Żna skłai | EŁNIĆ NA MA<br>Ać w Wers. | SZYNIE,<br>JI ELEKT | KOMPUTER     | OWO LUB RĘCZNIE, DUŻYMI, DF<br>www.e-deklaracje.gov.pl | UKOWANYMI                 |                        |
|                                  | Identyfikator podatkow                                                                                                    | y <del>NIP</del> / numer P<br>r PESEL | 7 6 0 5                              | <sup>eślić)</sup> poda<br>19 | atnika<br>00            | 972                       | 2. N                | r dokumen    | tu                                                     | 3. Stat                   | us                     |
| 0                                | PIT-39                                                                                                    | Pr                                    | awidlowe wypelnie                    | nie form                     | ularza ula              | wi wcześnie               | ejsze za            | apoznanie s  | ię z <u>broszurą informacyjną</u>                      | i <u>instrukcją wyp</u> e | Iniania                |
|                                  | ZEZNANIE O WYSOKOŚCI<br>OSIĄGNIĘTEGO DOCHODU (PONIESIONEJ STRATY)<br>W ROKU PODATKOWYM         Image: Colspan="2">Image: Colspan="2">Image: Colspan="2" Image: Colspan="2" Image: |                                       |                                      |                              |                         |                           | raw<br>vy z         |              |                                                        |                           |                        |
|                                  | Podstawa prawna:                                                                                                    | Art.45 ust.1a                         | pkt 3 ustawy.                        |                              |                         |                           |                     |              |                                                        |                           |                        |
|                                  | Termin składania:                                                                                                    | Do dnia 30 k                          | wietnia roku nast                    | ępująceg                     | jo po roki              | podatkow                  | ym.                 |              |                                                        |                           |                        |
|                                  | Miejsce składania:                                                                                                    | Urząd, o któr                         | rym mowa w art.4                     | 5 ustawy                     | y, zwany (              | lalej "urzęc              | dem".               |              |                                                        |                           |                        |
|                                  | A. MIEJSCE I                                                                                                    | CEL SKŁ                               | ADANIA ZE                            | ZNA                          | NIA                     |                           |                     |              |                                                        |                           |                        |
|                                  | 5. Urząd, do które<br>WARSZAWA                                                                                                    | go adresowane je                      | urząd<br>URZĄD                       | SKARE                        | BOWY W                  | ARSZAW                    | A-MOI               | KOTÓW        |                                                        |                           | •                      |
|                                  | 6. Cel złożenia for                                                                                                    | mularza (zaznac;                      | zyć właściwy kwadr                   | at):<br>nie zezna            | nia                     |                           |                     | 2. korekta z | eznania <sup>1)</sup>                                  |                           |                        |

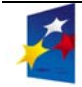

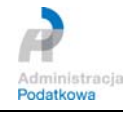

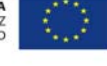

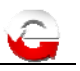

#### **UWAGA:**

Daty należy wpisywać w formacie DD-MM-RRRR.

Formularze częściowo walidują/sprawdzają poprawność wprowadzanych danych w polach typu NIP, PESEL, REGON. Sprawdzaniu podlega struktura wprowadzanych danych w przypadku wykrycia niezgodności użytkownik zostaje powiadomiony odpowiednim komunikatem o błedzie.

Dla formularzy PIT-16/PIT-16Z, PIT-16A, PIT-19A, PIT-28, PIT-36, PIT-36L, PIT-37, PIT-38 oraz PIT-39 istnieje możliwość przesłania uzupełnionego formularza bez podpisu kwalifikowanego (informacje w oddzielnej instrukcji użytkownika). Opcję podpisu na w/w formularzach wybieramy przy uruchomieniu opcji "Podpisz i wyślij" zawartej w plug-in'ie (wtyczce) niezbędnej do korzystania z opisywanego rozwiązania.

| DIN F  | -39(3)_v1-0E_persel.pdf (ZABEZPIECZONE) - Adobe Reader                                                                                                    | ×   |
|--------|----------------------------------------------------------------------------------------------------|-----|
|        | Rozszerze                                                                                                    | one |
| Fill F | Proszę wypełnić następujący formularz. Dane wprowadzone w tym formularzu mogą zostać zapisane.                                                                                                    | ola |
|        | Sprawdź poprawność Wyczyść formularz                                                                                                    | T   |
|        | POLTAX POLA JASNE WYPEŁNIA PODATNIK, POLA CIEMNE WYPEŁNIA URZĄD. WYPEŁNIĆ NA MASZYNIE, KOMPUTEROWO LUB RĘCZNIE, DUŻYMI, DRUKOWANYMI<br>LITERAMI, CZARNYM LUB NIEBIESKIM KOLOREM. MOŻNA SKŁADAĆ W WERSJI ELEKTRONICZNEJ WWW.ø-deklaracje.gov.pl             |     |
| ٩      | 1. Identyfikator podatkowy NIP- / numer PESEL (niepotzebne skrešili) podatnika       2. Nr dokumentu       3. Status         NIP       X       numer PESEL       7       6       0       5       1       9       0       9       7       1       3. Status |     |
| Ø      | PIT-39 Prawidlowe wypelnienie formularza ulatwi wcześniejsze zapoznanie się z <u>broszurą informacyjną</u> i <u>instrukcją wypelniania</u>                                                                                                    |     |
|        | ZEZNAN<br>OSIĄGNIĘTEGO<br>W ROKU<br>Formularz jest przeznaczony dla<br>majątkowych nabytych lub wybu<br>dnia 26 lipca 1991 r. o podatku do <del>chodowym od osob nzycznych (bz.o. z zvro r. w or, poz.ov, z</del> późn. zm.), zwanej dalej "ustawą".       |     |
|        | Podstawa prawna: Art.45 ust.1a pkt 3 ustawy.                                                                                                    |     |
|        | Termin składania:       Do dnia 30 kwietnia roku następującego po roku podatkowym.         Miejsce składania:       Urząd, o którym mowa w art.45 ustawy, zwany dalej "urzędem".                                                                           |     |
|        | A. MIEJSCE I CEL SKŁADANIA ZEZNANIA                                                                                                    |     |
|        | S Urząd, do ktorego adresowane jest zeznanie<br>WARSZAWA URZĄD SKARBOWY WARSZAWA-MOKOTÓW                                                                                                    |     |
|        | 6. Cel złożenia formularza (zaznaczyć właściwy kwadrat):<br>1. złożenie zeznania 2. korekta zeznania 1)                                                                                                    |     |

3. Dodatkowo istnieje możliwość sprawdzenia czy wszystkie wymagane pola zostały wypełnione - aby to zrobić należy nacisnąć przycisk "Sprawdź" znajdujący się w prawej, górnej części formularza. Sprawdzenie formularza uruchamiane jest również automatycznie w momencie naciśniecia przycisku "Podpisz i wyślij".

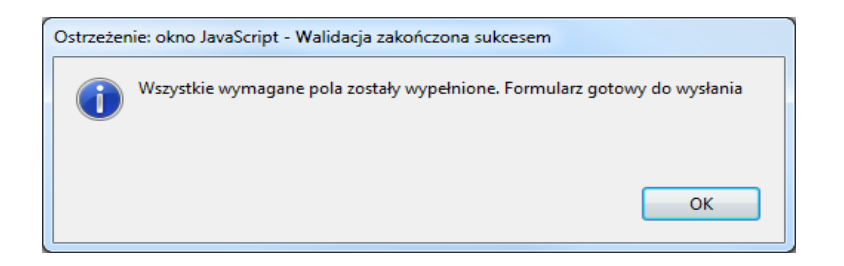

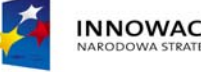

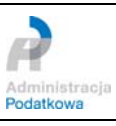

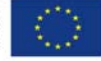

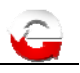

Istnieje możliwość skorzystania z przycisku "Wyczyść formularz" służącego do usunięcia wszystkich wpisanych danych.

4. Aby uruchomić kreator podpisywania i wysyłania deklaracji z menu przeglądarki Adobe Reader wybieramy we wtyczce funkcję "Podpisz i wyślij". W przypadku przeglądarki Adobe Reader 10.1.1 wtyczka e-Deklaracje jest dostępna po kliknięciu ikony "Rozszerzone" lub z menu "Widok -> Rozszerzone". W przypadku używania AR w wersji 8 lub 9 przycisk "Podpisz i wyślij" domyślnie znajduje się w głównym oknie programu, w prawy górnym rogu.

| PIT-39(3)_v. | LOE_peseLpdf (ZABEZPIECZONE) - Adobe Reader                                                                                                    |                                 |
|--------------|----------------------------------------------------------------------------------------------------|---------------------------------|
| Plik Edycja  | Widek Okno Permoc                                                                                                    | ×                               |
| 🔁 🕢 🛛        | 🖹 🖶 🖂 🔹 1 / 2   👄 🕀 1025 💌   🔚 🔛   💬 🕼   🜌                                                                                                    | Narzędzia Komentarz Rozszerzone |
| Prosze v     | vypełnić następujący formularz. Dane wprowadzone w tym formularzu moga zostać zapisane.                                                                                                    | Podświetl istniejące pola       |
| -            | Sprawdź poprawność Wyczyść formularz                                                                                                    | * • Funkcje rozszerzone         |
|              | POLTAX POLA JASNE WYPELNA PODATINE, POLA CIEMNE WYPELNA UKZĄD, WYPELNÉ NA MASZYNE, KOMPUTEROWO LUB RECZNE, DUŻYM, DRUKOWANYM<br>MOŻNA SKŁADAĆ W WERSJI ELIKTRONICZNEJ WWW 6-dołasie gor pł                                                                         | + E-Deklaracje                  |
|              | 1. Identyfikator podatkowy HIP-/ numer PESEL (modzatow skviki) podatnika 2. Nr dokumentu 3. Status                                                                                                    | 😰 Przedstaw dane                |
| 188          | NP         X         numer PESEL         7         6         0         5         1         9         0         9         7         2                                                                                                    | E Podpisz i wyślij              |
| Ū.           | PIT-39 ZEZNANIE O WYSOKOŚCI<br>COLUMNICZ POWIECIU (ZONIECIUSTICZNIE) O WYSOKOŚCI<br>ZEZNANIE O WYSOKOŚCI                                                                                                    | Rejestr wysyłek                 |
|              | OSIĄGNIĘTEGO DOCHODU (PONIESIONEJ STRATY)                                                                                                    |                                 |
|              |                                                                                                    |                                 |
|              | Formularz jest przeznaczony dla podatników, którzy w roku podatkowym uzyskali przychody z odpłatnego zbycia nieruchomości i praw                                                                                                    |                                 |
|              | majątkowych nabytych lub wybudowanych po dniu 31 grudnia 2008 r. opodatkowanych na zasadach określonych w art. 30e ustawy z<br>dnia 26 lipca 1991 r. o podatku dochodowym od osób fizycznych (Dz.U. z 2010 r. Nr 51, poz.307, z późn. zm.), zwanej dalej "ustawą". |                                 |
|              | Podstawa prawna: Art.45 ust.1a pkt 3 ustawy.                                                                                                    |                                 |
|              | Termin składania: Do dnia 30 kwietnia roku następującego po roku podatkowym.                                                                                                    |                                 |
|              | Miejsce składania: Urząd, o którym mowa w art.45 ustawy, zwany dalej "urzędem".                                                                                                    |                                 |
|              | A. MIEJSCE I CEL SKŁADANIA ZEZNANIA                                                                                                    |                                 |
|              | 5. Lirzad. do którepo adresowane jest zeznanie.<br>WARSZAWA URZĄD SKARBOWY WARSZAWA-MOKOTÓW •                                                                                                    |                                 |
|              | 6. Cel złożenia formularza (zneznaczył zdościwy kaudzini):           Image: statu i i i i i i i i i i i i i i i i i i i                                                                                                    |                                 |
|              | B. DANE IDENTYFIKACYJNE I AKTUALNY ADRES ZAMIESZKANIA                                                                                                    |                                 |
|              | 7. Nazwisko 8. Pierwsze imie 9. Data urodzenia (dzień - miesisc - rok)                                                                                                    |                                 |
|              | NOWAN 19 - 0 5 - 1 9 7 6                                                                                                    |                                 |
|              | POLSKA - MAZOWIECKIE - WARSZAW Data urodzenia -                                                                                                    |                                 |
|              | 13. Gmina 14. Ulica 15. Nr domu 16. Nr lokalu                                                                                                    |                                 |
|              | M.SI.WARSZAWA ALEJE JEKOZOLIMSKIE 12A 26                                                                                                    |                                 |

Na ekranie ukaże się pierwsze okno kreatora podpisywania i wysyłania danych.

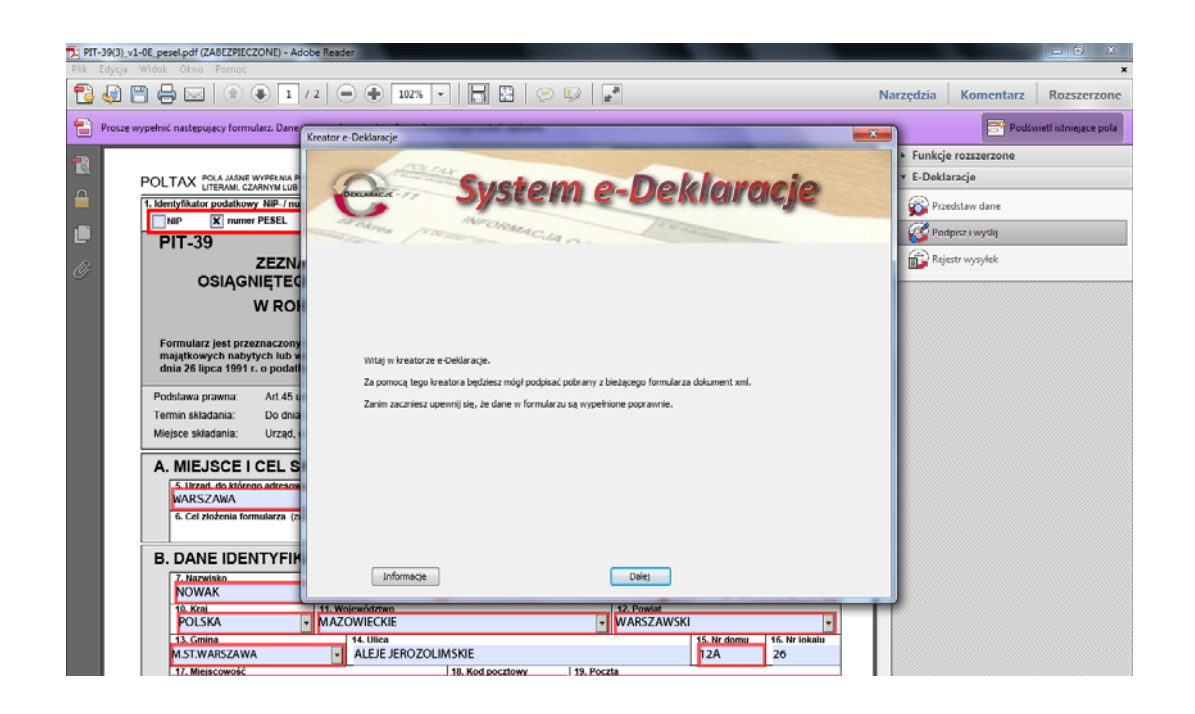

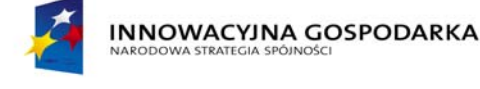

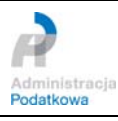

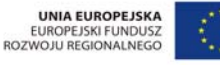

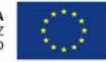

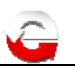

5. W oknie kreatora podpisywania danych należy nacisnąć przycisk "Dalej". Po naciśnięciu przycisku wyświetlony zostanie dokument w formacie XML zawierający dane dokumentu do podpisu. Po weryfikacji danych należy nacisnąć przycisk "Dalej" – przejdziemy do kolejnego etapu podpisywania dokumentu.

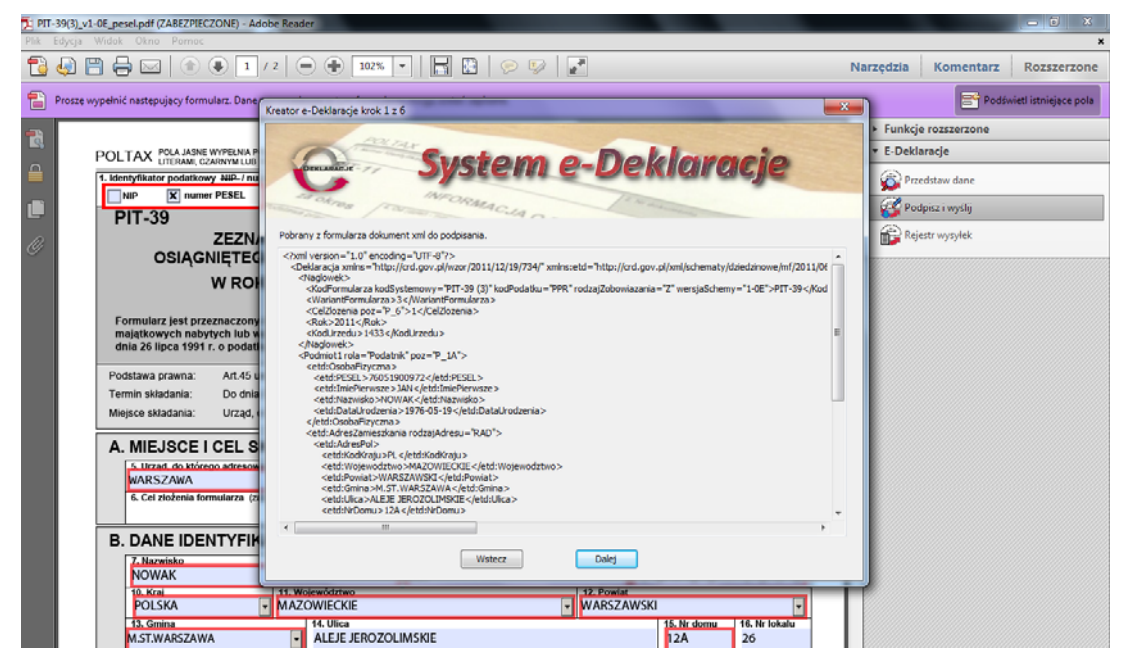

6. W kolejnym etapie podpisywania danych należy zaznaczyć certyfikat do podpisania danych i nacisnąć przycisk "Dalej".

| 1 PIT-39(3) | 1-0E_pesel.pdf (ZABEZPIECZONE) - Adob                                                                                                    | e Reader                                                                                                    |                                     | e a x                           |
|-------------|----------------------------------------------------------------------------------------------------|----------------------------------------------------------------------------------------------------|-------------------------------------|---------------------------------|
| Pilk Edytja |                                                                                                    |                                                                                                    |                                     | Narradzia Komantarz Pozrzarzana |
| Prosze      | wypełnić następujący formularz. Daner                                                                                                    | reator e-Deklaracje krok 2 z 6                                                                                                    |                                     | Podświeti istniejące pola       |
|             | DOI TAY POLAJASHE WYPELNAP                                                                                                    | Contraction of the second                                                                                                    | Della state                         | E Deklaracje                    |
| -           | 1. Identyfikator podatkowy NIP- / nu                                                                                                    | System                                                                                                    | e-Deklaracje                        | Przedstaw dane                  |
| 10          | NIP X numer PESEL                                                                                                    | araine marchalicus                                                                                                    | 10 to manual and                    | Podpisz i wyślij                |
| a.          | ZEZN                                                                                                    |                                                                                                    |                                     | Rejestr wysylek                 |
|             | Colored a service of the service of the servic | Jeli ne posidist podjinu ivelifikovanogo možeti vrbrać Dane<br>W nategoni kolu zostane pokazane dane z wybranego certyfik<br>Done sutrova djere<br>-podpis podatni a-<br> | Daleg                               |                                 |
|             | 13. Gmina<br>M ST.WARSZAWA                                                                                                    | 14. Ulica                                                                                                    | 15. Nr domu 16. Nr lokalu<br>12A 26 |                                 |
|             |                                                                                                    |                                                                                                    |                                     |                                 |

#### UWAGA:

Wybranie danych autoryzujących umożliwia podpisanie dokumentu bez konieczności posiadania podpisu kwalifikowanego – tylko określonych deklaracji.

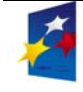

INNOWACYJNA GOSPODARKA NARODOWA STRATEGIA SPÓJNOŚCI

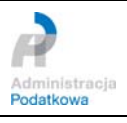

UNIA EUROPEJSKA EUROPEJSKI FUNDUSZ ROZWOJU REGIONALNEGO

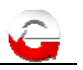

7. Wyświetlone zostaną szczegółowe "Dane o wybranym certyfikacie". Aby podpisać dokument XML wybranym certyfikatem należy nacisnąć przycisk "Podpisz".

| Prosze v | wypełnić następujący formularz. Daner            | reator e-Deklaracje krok 3 z 6                                        |    | Podświeti istniejące p                  |
|----------|--------------------------------------------------|-----------------------------------------------------------------------|----|-----------------------------------------|
|          |                                                  | 2Way                                                                  |    | <ul> <li>Funkcje rozszerzone</li> </ul> |
|          | POLTAX POLA JASNE WYPELNIA P                     | Constant o-Doklarne                                                   | a  | <ul> <li>E-Deklaracje</li> </ul>        |
|          | 1. Identyfikator podatkowy NIP-/ na              | System e-Deniurdej                                                    | 12 | 🙀 Przedstaw dane                        |
|          | NIP X numer PESEL                                | TOLON INTORMACIA                                                      |    | Podpisz i wyślij                        |
|          | PIT-39                                           |                                                                       |    |                                         |
|          |                                                  |                                                                       |    | achesti whohick                         |
|          | USIĄGINIĘTEC                                     | Dane o wybranym certyfkacie                                           |    |                                         |
|          | WRO                                              |                                                                       |    |                                         |
|          | Formular: just occurac rom                       | wersja -                                                              |    |                                         |
|          | majątkowych nabytych lub v                       | Numer seryjny 205362                                                  |    |                                         |
|          | dnia 26 lipca 1991 r. o podati                   | Wurtawica PL, Unzeto Technologies S.A., CERTUM QCA, Nr worsu: 1       |    |                                         |
|          | Podstawa prawna: Art.45 u                        | rryama                                                                |    |                                         |
|          | Termin skladania: Do dnia                        | Właścicel (dane podatnikaw, PCSEL: 76051300972, PL                    |    |                                         |
|          | Miejsce skladania: Urząd,                        | Wažny ud 2010-09-28 15:08:35                                          |    |                                         |
|          | A. MIEJSCE I CEL S                               |                                                                       |    |                                         |
|          | 5. Urzad. do itórego adresov                     | Wazny do 2012-09-27 16:08:35                                          |    |                                         |
|          | WARSZAWA                                         |                                                                       |    |                                         |
|          | <ol> <li>Cel zloženia formularza (zl.</li> </ol> | Kiknij przycisk Dalej aby rozpocząć podpisywanie dokumentu.           |    |                                         |
|          |                                                  | Podpisywanie dokumentu może chwilę potrwać. Proszę cierpliwie czekać, |    |                                         |
|          | B. DANE IDENTYFIN                                | Minter Color                                                          |    |                                         |
|          | NOWAK                                            | Hauters Colley                                                        |    |                                         |
|          | 10. Krai                                         | 11. Województwo 12. Powiat                                            |    |                                         |
|          | POLSKA                                           | MAZOWIECKIE • WARSZAWSKI                                              | •  |                                         |

#### UWAGA:

W danych dotyczących wydawcy certyfikatu kwalifikowanego powinien wystąpić jeden z poniższych wpisów:

- CN = Sigillum PCCE kwalifikowany CA1
- CN = CERTUM QCA
- CN = COPE SZAFIR Kwalifikowany
- CN = CENCERT Centrum Certyfikatów Kwalifikowanych
- CN = Centrum MobiCert Kwalifikowany

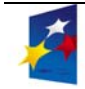

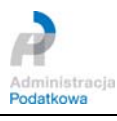

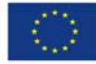

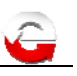

8. Kolejnym krokiem jest wpisanie kodu PIN karty kryptograficznej w polu "PIN" oraz zatwierdzenie go, poprzez naciśnięcie przycisku "Ok".

| 12 😔 🖻 🤅      |                                                                                             | 2   • • 1               | 92% 🔹 🔚 🔛 🥟 🕼 🗾                                                                                  | Narzędz | ia Komentarz      | Rozszerzone          |
|---------------|---------------------------------------------------------------------------------------------|-------------------------|--------------------------------------------------------------------------------------------------|---------|-------------------|----------------------|
| Proszę wypełn | iić następujący formularz. Dane vyn                                                         | musetone a tom fo       | mularitumona motač tanirana.<br>via krok 3 + 6                                                   | ×       | Podsv             | netl istniejące pola |
| 40.5          |                                                                                             | - Arcanon C. Dechan     |                                                                                                  | • Fu    | nkcje rozszerzone |                      |
| PO            | LTAX POLA JASNE WYPELNA PO                                                                  | TON                     | Bustans a Baldanala                                                                              | • E-I   | Deklaracje        |                      |
|               | entyfikator podatkowy MIP-/ nun                                                             | DENLANAEJE              | - System e-Deklaracje                                                                            | 5       | Przedstaw dane    |                      |
|               | PIT-39                                                                                      | and and                 | Logowanie do profilu bezpiecznego                                                                | 8       | Podpisz i wysłą   |                      |
| 0             | ZEZNA                                                                                       |                         | Dane karty                                                                                       | 6       | Rejestr wysyłek   |                      |
|               | W ROK                                                                                       | Dane                    | Nazwa czytnika:         OM/WEY CardMan 6121 0           Numer karty:         2343 9007 0210 4094 |         |                   |                      |
|               | Formularz jest przeznaczony<br>majątkowych nabytych lub w<br>dnia 26 lipca 1991 r. o podatk | Wersja<br>Numer seryjny | Podaj PDN da profilu bespiecarrego:                                                              |         |                   |                      |
| P             | odstawa prawna: Art.45 u                                                                    | Wydawca                 | Memolies do and bady (MV for batteriely) a                                                       |         |                   |                      |
| Ti<br>M       | ermin skladania Do dnia<br>lejsce skladania: Urząd, o                                       | Właścicel               | Mahaymaina diugość kodu PEV (w bajtach): 4<br>Mahaymaina diugość kodu PEV (w bajtach): 8         |         |                   |                      |
|               |                                                                                             | Ważny od                | Ok Anuluj                                                                                        |         |                   |                      |
|               | 5. Urzad. do którego adresowi<br>WARSZAWA                                                   | Wazny do                |                                                                                                  |         |                   |                      |
|               | 6. Cel złożenia formularza (za                                                              |                         | Kliknij przycisk Dałej aby rozpocząć podpisywanie dokumentu.                                     |         |                   |                      |
| E             | . DANE IDENTYFIK                                                                            |                         | Poopsywanie dokumentu może drwię podrwać. Proszę derpliwie czekać.                               |         |                   |                      |
|               | 7. Nazwisko<br>NOWAK                                                                        |                         | Wstecz Dolej                                                                                     |         |                   |                      |
|               | POLSKA -                                                                                    | MAZOWIECKIE             | - WARSZAWSKI -                                                                                   |         |                   |                      |
|               | 13. Gmina<br>M.ST.WARSZAWA                                                                  | ALEJE JER               | OZOLIMSKIE 15. Nr lokatu<br>12A 26                                                               |         |                   |                      |
|               | 17. Miejscowość                                                                             |                         | 18. Kod pocztowy 19. Poczta                                                                      | -       |                   |                      |

9. Przed wysłaniem podpisanego dokumentu XML do Ministerstwa Finansów następuje wyświetlenie podpisanego dokumentu XML (w formacie XML Advanced Electronic Signature XAdES) oraz podpisanego XML w postaci zakodowanej (zgodnie z formatem base64Binary). Po naciśnięciu przycisku "Wyślij" nastąpi wysłanie podpisanego dokumentu XML w postaci zakodowanej do systemu e-Deklaracje w Ministerstwie Finansów.

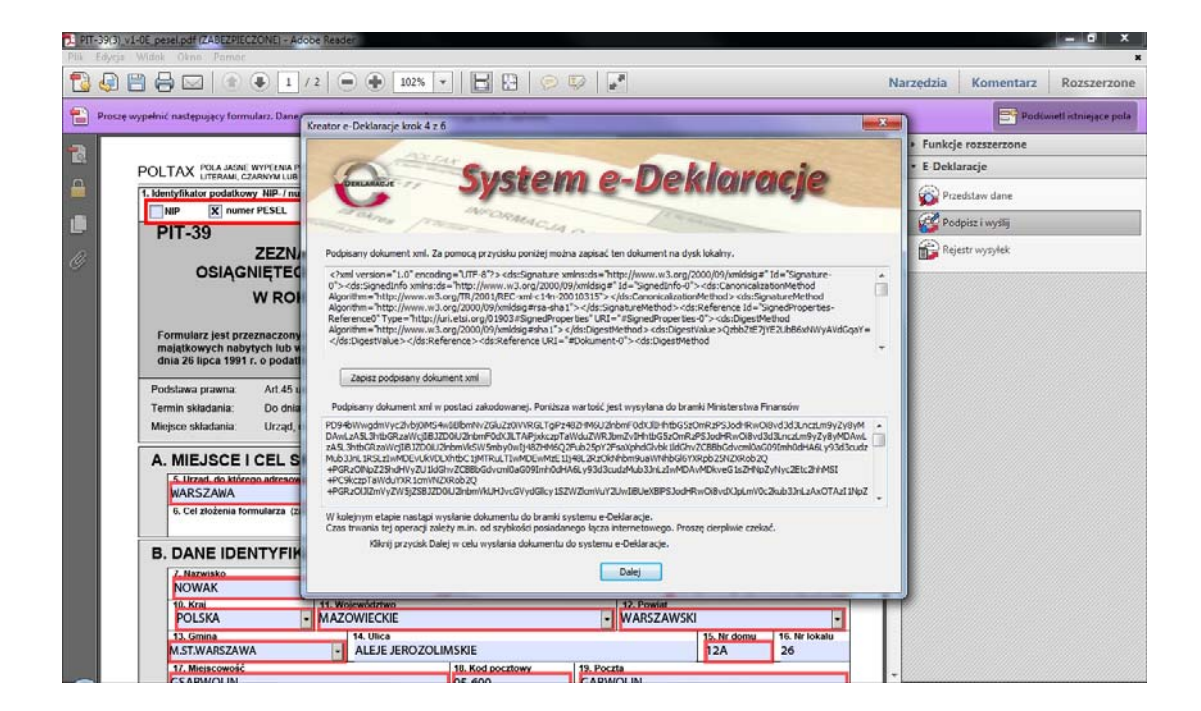

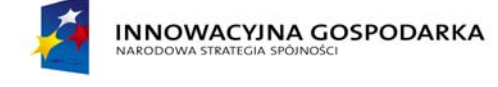

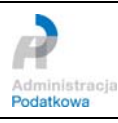

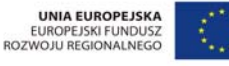

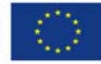

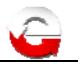

#### UWAGA:

W przypadku braku połączenia z serwisem internetowym zostanie wyświetlany poniższy komunikat.

| Consider a set of the set of the set of                                                              | 📸 PTT-33(1), yt-Rapid (2A | MEZPECZONE) - Adabe Fleador                                    |                                                                                 |                                                                                                    |                        |                                                                   | a 6 🔀                                   |
|----------------------------------------------------------------------------------------------------|---------------------------|----------------------------------------------------------------|---------------------------------------------------------------------------------|----------------------------------------------------------------------------------------------------|------------------------|-------------------------------------------------------------------|-----------------------------------------|
| the second configuration of the second configuration of the second configuration                                                               | A                         | 3 1 / 2 ● 150% +                                               | - Poops - Doubt -                                                               |                                                                                                    |                        |                                                                   |                                         |
| Note upgeted notargounge formalizers.     Note upgeted notargounge formalizers and and and and and and and and and and                                                                                                    |                           |                                                                |                                                                                 |                                                                                                    |                        | Podps                                                             | z ( wyśli) Przedstaw dane Wyślij PIT-37 |
| POLTAX       POLTAX       Poltave provederse developed and the poltave provederse developed and the poltave provedeveloped and the poltave poltave poltave poltave poltave poltave                                                                                                    | Proszę wypełnić następ    | pujący formularz. Dane wprowadzone w tym f                     | brmularzu mogą zostać zapisane.                                                 |                                                                                                    |                        |                                                                   | Postweet pola                           |
| POLTAX       Fill         I. Humps identifiaase       System e-Deklorocje         PIT-39       PIT-39         OSIĄGI       Netwy wytęd potsky błąt. Zatowaj wę do netucje i próbuj wazce         Pormular z jest przymała danych       Interpie błąt podzaw przywina danych         remin składenia:       Netwy wytęd podzaw przywina danych         Podstawa przewna:       Interpie błąt podzaw przywina danych         Podstawa przewna:       Interpie błąt podzaw i skłone         J. Wzerk do którery       Interpie błąt podzaw i skłone         Mejsoe składenia:       Interpie błąt podzaw i skłone         J. Wzerk do którery       Interpie błąt podzaw i skłone         J. Wzerk do którery       Interpie błąt podzaw i skłone         Mejsoe składenia:       Interpie błąt podzaw i skłone         J. Wzerk do którery       Interpie błąt podzaw i skłone         Mejsoe składenia:       Interpie błąt podzaw i skłone         Mejsoe składenia:       Interpie błąt podzaw i skłone         J. Wzerk do którery       Interpie błąt podzawie         Maczisław       Interpie błąt podzawie         Maczisław       Interpie błąt podzawie         J. Maczisław       Interpie błąt podzawie         J. Maczisław       J. Maczisław         Maczisław       Interpie błąt podzawie                                                                                                    | 0                         | 1                                                              | Pidpisywnnie danych                                                             |                                                                                                    | 1                      | dź Wyczyść f                                                      | ormularz                                |
| I. Numer identification       System e-Dekilorocce         PIT-39       OSIAGE         OSIAGE       Netwith wystepi porticity blad. Zasteuj ing do natulej i sprókuj jaacza         Portrauliarz jest przymająti organizy stratu darych, majątkowych natu z dina 28 lipca 189       Interuchomości I przwy witrzydzie zasteuj ing do zastraturych i sprókuj jaacza         Podstawa przwytimi adrych, mały z dina 28 lipca 189       Podstawa przwytimi adrych, mały z dina 28 lipca 189       Interuchomości I przwy witrzy do zastraturych i sprókuj jaacza         Podstawa przwytimi adrych, mały z dina 28 lipca 189       Podstawa przwytimi adrych, mały z dina 28 lipca 189       Interuchomości I przwy witrzy do zastraturych i sprókuj jaacza         Podstawa przwytimi adrych, mały z dina 28 lipca 189       Interuchomości I przwy witrzy do zastraturych i sprókuj jaacza       Interuchomości I przwy witrzy do zastraturych i sprókuj jaacza         Weijscie składania:       Interuchomości I przwy witrzy do zastraturych i sprókuj jaacza       Interuchomości I przwy witrzy do zastraturych i sprókuj jaacza         I. Marzelaka       Interuchomości I przwy witrzy do zastraturych i przwy witrzy do zastraturych i przwy witrzy do zastratury                                                                                                    | <b>A</b>                  | POLTAX POLTA                                                   | Contraction in the                                                              |                                                                                                    |                        | , DUZYMI, DRUKOWANYM                                              |                                         |
| PIT-39<br>OSIĄGI<br>PIT-39<br>OSIĄGI<br>Postał zbipci taj podca przejujuća danych<br>mająki owych naty<br>z dnia 26 lipca 19<br>Podstaw przejujuća dziej podca przejujuća danych<br>mająki owych naty<br>z dnia 26 lipca 19<br>Podstawa przejujuća dziej podca przejujuća danych<br>mająki owych naty<br>z dnia 26 lipca 19<br>Podstawa przejujuća dziej podca przejujuća danych<br>mająki owych naty<br>z dnia 26 lipca 19<br>Podstawa przejujuća dziej podca przejujuća danych<br>mająki owych naty<br>z dnia 26 lipca 19<br>Podstawa przejujuća dziej podca przejujuća danych<br>mająki owych naty<br>z dnia 26 lipca 19<br>Podstawa przejujuća dziej podca przejujuća danych<br>mająki owych naty<br>z dnia 26 lipca 19<br>Podstawa przejujuća dziej podca przejujuća danych<br>mająki owych naty<br>z dnia 26 lipca 19<br>Podstawa przejujuća dziej podca przejujuća dziej podca podca przejujuća dziej podca podca przejujuća dziej podca przejujuća dziej podca przejujuća dziej podca podca przejujuća dziej podca podca |                           | 1. Numer Identyfikacii Pd                                      | System e-D                                                                      | eklaracje                                                                                                    |                        |                                                                   | _                                       |
| OSIĄGF   Formularz jest promise portecy blaź zastouj ne do netućej i spróbuj secze   Formularz jest promise seczes   remini składania:   Mejsce składania:   Nejsce składania:   Ne                                                                                                    |                           | PIT-39                                                         | Arona Aronaticut                                                                | a second second s |                        | rjną dostępną w urzęda                                            | ch                                      |
| Formular Z jest promise data protecty bld. Zetodu se do estudici i sprödu jescze         Prodstava prewna:         Termin składenia:         A. MEJSCE I         Narsz ZANA         6. cel zodzimi zer         Imprest IDENTYFIKAC YJNE I ADRES ZAMIESZKANIA         Imprest IDENTYFIKAC YJNE I ADRES ZAMIESZKANIA         Imprest IDENTYFIKAC YJNE I ADRES ZAMIESZKANIA         Imprest IDENTYFIKAC YJNE I ADRES ZAMIESZKANIA         Imprest IDENTYFIKAC YJNE I ADRES ZAMIESZKANIA                                                                                                    |                           | OSIĄGI                                                         |                                                                                 |                                                                                                    |                        |                                                                   |                                         |
| Formular 2 jest przy<br>migłkowych wali 2 służenie isocow.     Podstawa przywini donych<br>podstawa przywini isocow.     Podstawa przywini isocow.     Podstawa przywini isocow.                                                                   |                           | 7900-1948-2820                                                 | Nestety wystąpił poniższy błąd. Zastosuj się do instrukcji i spróbuj jesz       | 20                                                                                                    |                        |                                                                   |                                         |
| Podstava pravna:<br>Termin skladania:<br>Mejsce skladania:<br>A. MIEJSCE I<br>S. Urzel. do które<br>WARSZAWA<br>6. Cel złożenia ter<br>B. DANE IDENTYFIKACYJNE I ADRES ZAMIESZKANIA<br>Z. Nazelsko<br>KOWALSKI<br>9. Data wodzenia (dolen - miniage - mini                                                                                                    |                           | Formularz jest prze<br>majątkowych naby<br>z dnia 26 lipca 199 | Nastapii błąd podczas przesyfania danych.<br>Sprawdź swoje połączenie sieciowe. |                                                                                                    |                        | nieruchomości i pr<br>ych w art. 30e usta<br>vanej dalej "ustawą" | aw<br>wy                                |
| Termin skladenia:         Mejsce skladenia:         A. MIEJSCE I         S. Urzad do kladen         MARSZAWA         6. Cel zodema for         Infrance         P. DANE IDENTYFIKACYJNE I ADRES ZAMIESZKANIA         Z. Naceisko         KOWALSKI         V. Det aurdentia (delm's minute: - mb)         19. PESEL                                                                                                    |                           | Podstawa prawna:                                               |                                                                                 |                                                                                                    |                        |                                                                   |                                         |
| A. MIEJSCE I<br>A. MIEJSCE I<br>MARSZAWA<br>6. Cel zodema for<br>B. DANE IDENTYFIKACYJNE I ADRES ZAMIESZKANIA<br>Z. Naceisko<br>KOWALSKI<br>9. Datu endemä (delmi - mining - mining                                           |                           | Termin składania:                                              |                                                                                 |                                                                                                    |                        |                                                                   |                                         |
| A. MIEJSCE I<br>S. Urzał do kłóre<br>WARSZAWA<br>6. Cel złożena for<br>B. DANE IDENTYFIKACYJNE I ADRES ZAMIESZKANIA<br>Z. Nacelsko<br>KOWALSKI<br>P. Przywsze inie<br>JAN<br>19. PESEL                                                                                                    |                           | Miejsce składania:                                             |                                                                                 |                                                                                                    |                        |                                                                   |                                         |
|                                                                                                    |                           | A. MIEJSCE I                                                   |                                                                                 |                                                                                                    |                        |                                                                   |                                         |
| B. DANE IDENTYFIKACYJNE I ADRES ZAMIESZKANIA      Z. Nazelsko     KOWALSKI      S. Data urodzenia (delen - minutar - mini-                                                                                                    |                           | 5. Urzad, do które                                             |                                                                                 |                                                                                                    |                        |                                                                   |                                         |
| B. DANE IDENTYFIKACYJNE I ADRES ZAMIESZKANIA Z. Nazelsko KOWALSKI 9. Deta wodzenia (delen - missige - mis) 9. Deta wodzenia (delen - missige - mis) 9. PESEL                                                                                                    |                           | 6. Cel zloženia for                                            |                                                                                 |                                                                                                    |                        |                                                                   |                                         |
| B. DANE IDENTYFIKACYJNE I ADRES ZAMIESZKANIA  7. Narvisto KOWALSKI 9. Data wodzenia (dvień - misując - mis) 9. Data wodzenia (dvień - misując - mis) 9. Data wodzenia (dvień - misując - misując - mis) 9. Data wodzenia (dvień - misując - mis) 9. Data wodzenia (dvień - misując - misują                                                         |                           |                                                                | Informacja                                                                      | Koniec                                                                                                    |                        |                                                                   |                                         |
| Z. Nazvisko     R. Pierwsze imie     JAN     S. Data urodzenia (dzień - misując - mł.)     Data     PSEL                                                                                                    |                           | B. DANE IDEN                                                   | TYFIKACYJNE I ADRES ZAMIES                                                      | ZKANIA                                                                                                    |                        |                                                                   |                                         |
| 9. Data undzenia (dzin) - mistiac - mi) 10. PESEL                                                                                                    |                           | 7. Nazwisko<br>KOWALSKI                                        |                                                                                 | 8. Pierwsze imie<br>JAN                                                                                                    |                        |                                                                   |                                         |
|                                                                                                    | -                         | 9. Data urodzenia (c                                           | zień - miesiąc - mk)                                                            | 10. PESEL                                                                                                    |                        |                                                                   | -                                       |
| 11 Krai         12 Wolvework         7 6 0 5 1 9 0 0 9 7 2           11 Krai         12 Wolvework         13 Posiai                                                                                                    | 8                         | 11. Krai                                                       | 19-05-1976                                                                      |                                                                                                    | / 0 0 5 1<br>13 Powiat | 90097                                                             | 2                                       |

10. Kolejnym etapem jest wyświetlenie w oknie "Kreator e-Deklaracje – krok 5 z 6" w polu "Numer referencyjny wysłanego dokumentu", unikalnego identyfikatora wysłanego dokumentu, nadanego przez system.

|                                    |                                                                                                    | Sprawdź poprawność Wyczyść formularz                | <ul> <li>Funkcje rozszerzone</li> </ul> |
|------------------------------------|----------------------------------------------------------------------------------------------------|-----------------------------------------------------|-----------------------------------------|
| POLTAX POLA JASNE WYPE             | Kenters Dalamara Indu E of                                                                                                    |                                                     | ▼ E-Deklaracje                          |
| 1. Identyfikator podatkowy Ni      | Neator e-Deklarage - Kok 5 2 0                                                                                                    |                                                     | 🖗 Przedstaw dane                        |
| NIP X numer PES                    | Custom a                                                                                                    | Daklaumaia                                          | E Podpisz i wysłą                       |
| P11-39                             | Descance JJJEEHILE                                                                                                    | Deniaracje                                          | Brieft wordek                           |
| OSIĄGNIĘ                           | - Tolma Processacia                                                                                                    | 10 martine                                          |                                         |
| w                                  |                                                                                                    |                                                     |                                         |
| Formula Instances                  | 9e4ce33                                                                                                    | 3c2f1c23fdd1eaec9100473a86                          |                                         |
| majątkowych nabytych               | Ten numer będzie potrzebny przy pobieraniu urzędowego poświadczenia od<br>Urzędowe poświadczenie odbioru stanowi dowód i potwierdza termin złożeni  | Bioru (LPO).<br>Na dokumentu w urzędzie skarbowym.  |                                         |
| dnia 26 lipca 1991 r. o p          | Skrót wysłanego dokumentu                                                                                                    |                                                     |                                         |
| Podstawa prawna: A                 |                                                                                                    | 23249266977F6224FF7F6ED9EF                          |                                         |
| Termin składania: D                | Wartość skrótu można porównać z odpowiednią wartością z urzędowego po<br>czy nie nastąpiły przeklamania podczas transmisji danych do systiemu e-Dek | swiadczenia odbioru w celu sprawdzenia<br>klaracje. |                                         |
| Miejsce skladania: U               | Zapisz numer referencyjny i skrót wysłanego dol                                                                                                    | kumentu do pliku tekstowego                         |                                         |
| A. MIEJSCE I CE                    |                                                                                                    |                                                     |                                         |
| 5. Urzad, do którego ad            | W następnym kroku zostanie dokonane sprawdzenie statusu wysłanego do                                                                                | okumentu.                                           |                                         |
| WARSZAWA<br>8. Cel doženia formula |                                                                                                    |                                                     |                                         |
|                                    |                                                                                                    |                                                     |                                         |
| B. DANE IDENT                      |                                                                                                    |                                                     |                                         |
| I. Nazwisko                        |                                                                                                    |                                                     |                                         |
| 10. Krai                           |                                                                                                    |                                                     |                                         |
| POLSKA                             | Wstecz                                                                                                    | Dalej                                               |                                         |
| 13. Gmina                          |                                                                                                    |                                                     |                                         |
| M.SI.WAKSZAWA                      | ALEJE JENOZOEIMIJNIE                                                                                                    | 120 20                                              |                                         |

Ten unikalny identyfikator (numer referencyjny wysłanego dokumentu) będzie służył do weryfikacji statusu wysłanego dokumentu i pobrania Urzędowego Poświadczenia Odbioru w przypadku otrzymania statusu 200. Użytkownik może zapisać numer identyfikacyjny wysłanego dokumentu oraz skrót wysłanego dokumentu w pliku tekstowym na dysku swojego komputera. Aby zapisać plik, należy w oknie "Podpisywanie danych"

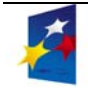

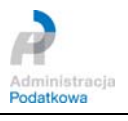

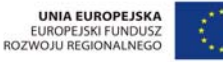

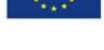

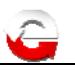

nacisnąć przycisk "Zapisz numer referencyjny i skrót wysłanego dokumentu do pliku tekstowego". Wyświetlone zostanie okno, w którym należy wybrać lokalizację zapisania pliku oraz podać nazwę pod którą plik zostanie zapisany i nacisnąć przycisk "Zapisz".

| POL TAX POLA JASNE WYPE                                                                           |                      |                                                                          | Sprawdz poprawnos                | Wyczyść formularz | <ul> <li>Funkcje rozszerzone</li> </ul> |
|---------------------------------------------------------------------------------------------------|----------------------|--------------------------------------------------------------------------|----------------------------------|-------------------|-----------------------------------------|
| UTERAMI, CZARNY                                                                                   | Greator e-Deklaracje | r - krok 5 z 6                                                           | And the survey of                | 22                | • E Deklaracje                          |
| 1. Identyfikator podatkowy NII 7                                                                  | 🟂 Zapisywanie ja     | iko                                                                      |                                  |                   | Przedstaw dane                          |
| PIT-39                                                                                            | Zapisz w:            | 🏨 moje formularze                                                        | - 🗿 🎓 💷 💷 -                      | lie               | Podpisz i wysłu                         |
| ZE                                                                                                | (Re)                 | Nazwa                                                                    | Data modyfikacji Typ             |                   | Rejestr wysyłek                         |
| OSIĄGNIĘ                                                                                          | Octatrue             | Zadne elementy nie pa                                                    | asuja do kryteriów wyszukiwania. |                   | H                                       |
| w                                                                                                 | miejsca              |                                                                          |                                  |                   |                                         |
|                                                                                                   |                      |                                                                          |                                  |                   |                                         |
| majątkowych nabytych                                                                              | Pulpit               |                                                                          |                                  |                   |                                         |
| dnia 26 lipca 1991 r. o p                                                                         |                      |                                                                          |                                  | 1250              |                                         |
| Podstawa prawna: Al                                                                               |                      |                                                                          |                                  |                   |                                         |
| Termin skladania D                                                                                | Biblioteki           |                                                                          |                                  |                   |                                         |
| mejoce skiauarna. U                                                                               |                      |                                                                          |                                  |                   |                                         |
| A MIEISCELCE                                                                                      | 1                    |                                                                          |                                  |                   |                                         |
| A. MIEJSCETCE                                                                                     | Komputer             | •                                                                        |                                  | F                 |                                         |
| 5. Urzad. do którego ad<br>WARSZAWA                                                               |                      |                                                                          | sel_2012-1-2.txt = Zapisz        |                   |                                         |
| 5. Urzad. do któreon ad<br>WARSZAWA<br>6. Cel złożenia formula                                    | 6                    | Nazwa pliku: PIT-39(3)_v1-0E_pet                                         |                                  |                   |                                         |
| 5. Uzad. do którego ad<br>WARSZAWA<br>6. Cel złożenia formula                                     |                      | Nazwa piku: PIT-39(3)_v1-0E_per<br>Zapisz jako typ: Piki tekstowe (*.bd) | - Initi                          |                   |                                         |
| A. IMPESSET CE<br>S. Drad. do którego.ad<br>WARSZAWA<br>6. Cel złożenia formula<br>B. DANE IDENTY |                      | Nazwa piku: PIT-33(3)_v1-0E_per<br>Zapisz jako typ: Piko tekstowe (*bd)  | • Indu                           | IJ                |                                         |
| B. DANE IDENTY                                                                                    | •                    | Nazwa piku: PIT-33(3)_v1-0E_per<br>Zapisz jako typ: Piko tekstowe (*bd)  | - Anki                           | J                 |                                         |

Aby przejść do kolejnego okna kreatora należy nacisnąć przycisk "Następny".

- 11. Końcowym etapem jest sprawdzenie stanu przesłania dokumentu do Ministerstwa Finansów, o którym informują statusy:
  - a. 200: Przetwarzanie dokumentu zakończone poprawnie, pobierz UPO dokument przesłany poprawnie, należy pobrać Urzędowe Poświadczenie Odbioru (UPO)

| Kreator e-Deklaracje krok 6 z 6                                                                                                    | × |
|----------------------------------------------------------------------------------------------------|---|
| System e-Deklaracje                                                                                                    |   |
| Status wysłanego dokumentu                                                                                                    |   |
| 200: Przetwarzanie dokumentu zakonczone poprawnie, pobierz UPO                                                                                                    | ~ |
| Sprawdź ponownie Pobierz urzędowe poświadczenie odbioru (UPO)                                                                                                    |   |
| Status wysłanego dokumentu elektronicznego oraz Urzędowe Poświadczenie Odbioru można pobrać w każdej chwili<br>za pomocą interaktywnego formularza (UPO) umieszczonego na stronach serwisu e Deklaracje w zakładce formularze<br>lub z rejestru wysylek po zaznaczeniu numeru referencyjnego wysyłki i kliknięcu przycisku Sprawdź Status.<br>Dziękujemy za skorzystanie z kreatora. |   |
| Zakończ                                                                                                    |   |

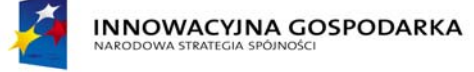

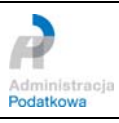

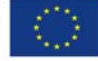

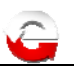

b. 302: Dokument wstępnie przetworzony, sprawdź wynik następnej weryfikacji dokumentu (status wysłanego dokumentu można również sprawdzić po zakończeniu kreatora wysyłania) należy sprawdzić ponownie status dokumentu w ciągu od 2 do 24 godzin.

| Kreator e-Deklaracje krok 6 z 6                                                                                                    |  |
|----------------------------------------------------------------------------------------------------|--|
| System e-Deklaracje                                                                                                    |  |
| Status wysłanego dokumentu                                                                                                    |  |
| 302: Dokument wstępnie przetworzony, sprawdz wynik następnej weryπkacji dokumentu                                                                                                    |  |
| Sprawdź ponownie Pobierz urzędowe poświadczenie odbioru (UPO)                                                                                                    |  |
| Status wysłanego dokumentu elektronicznego oraz Urzędowe Poświadczenie Odbioru można pobrać w każdej chwili<br>za pomocą interaktywnego formularza (UPO) umieszczonego na stronach serwisu e-Deklaracje w zakładce formularze<br>lub z rejestru wysyłek po zaznaczeniu numeru referencyjnego wysyłki i kliknięciu przycisku Sprawdź Status. |  |
| Dziękujeni y za skorzystanie z w eatora.                                                                                                    |  |
| Zakończ                                                                                                    |  |

c. 412: Weryfikacja negatywna - niezgodność danych informacyjnych (np. niezgodność NIP, Numeru PESEL, daty urodzenia, nazwiska, pierwszego imienia w zeznaniu)- dokument został odrzucony - należy poprawić dane i wysłać ponownie

| Kreator e-Deklaracje krok 6 z 6                                                                                                    | <b>_</b> X |
|----------------------------------------------------------------------------------------------------|------------|
| System e-Deklaracje                                                                                                    |            |
| Status wysłanego dokumentu                                                                                                    | _          |
| 412: werytikacja negatywna – niezgodność danych informacyjnych (np. niezgodność NiP,<br>numeru PESEL, daty urodzenia, nazwiska, pierwszego imienia z danymi w zeznaniu) | ^          |
|                                                                                                    |            |
|                                                                                                    |            |
|                                                                                                    |            |
|                                                                                                    | -          |
| Sprawdź ponownie Pobierz urzędowe poświadczenie odbioru (UPO)                                                                                                    |            |
| UWAGAI Status dokumentu oznacza, że wysłany dokument został odrzucony!                                                                                                  |            |
| Należy poprawić blędy podane w opisie statusu i ponownie uruchomić operację 'Podpisz i wyślij'.                                                                         |            |
|                                                                                                    |            |
|                                                                                                    |            |
| Dziękujemy za skorzystanie z kreatora.                                                                                                    |            |
| Zakończ                                                                                                    |            |

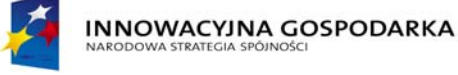

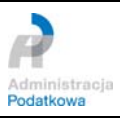

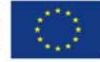

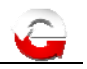

## 3. Szczegółowa instrukcja odbierania Urzędowego Poświadczenia Odbioru (UPO) dokumentu elektronicznego z wykorzystaniem interaktywnego formularza

Na stronie internetowej systemu e-Deklaracje zamieszczony jest interaktywny formularz (w formacie PDF) Urzędowego Poświadczenia Odbioru, który służy do odebrania informacji o aktualnym stanie (statusie) przetworzenia dokumentu oraz do odebrania Urzędowego Poświadczenia Odbioru przesłanego dokumentu elektronicznego.

Aby odebrać Urzędowe Poświadczenie Odbioru, pobrać lub sprawdzić status przetworzenia dokumentu należy uruchomić program Adobe Reader i wczytać interaktywny formularz UPO\_vx-x.pdf (gdzie x-x jest numerem wersji). Istnieje również możliwość uruchomienie interaktywnego formularza UPO\_vx-x.pdf bezpośrednie ze strony internetowej <u>www.e-deklaracje.gov.pl</u>.

W polu formularza należy wpisać lub skopiować unikalny identyfikator (numer referencyjny) wysłanego dokumentu, który został nadany przez system e-Deklaracje po wysłaniu dokumentu. Następnie należy nacisnąć przycisk "Sprawdź status dokumentu" i poczekać na odpowiedź systemu e-Deklaracje.

| G | WERYFIKACJA STATUSU<br>WYSŁANEGO DOKUMENTU ELEKTRONICZ              | NEGO                     |
|---|---------------------------------------------------------------------|--------------------------|
|   | W poniższe pole wpisz numer referencyjny dokumentu elektronicznego: |                          |
|   |                                                                     | Sprawdź status dokumentu |
|   |                                                                     |                          |
|   |                                                                     |                          |

W formularzu wyświetli się (pod numerem dokumentu) w polu "Status"- status przetworzenia złożonego dokumentu. Dla dokumentów o statusie "200 - Przetwarzanie dokumentu zakończone poprawnie, który jako jedyny świadczy o poprawnym złożeniu dokumentu, pobierz UPO", w prawym dolnym rogu formularza pojawi się przycisk "Pobierz UPO".

Podczas sprawdzania statusu dokumentu mogą pojawić się komunikaty informujące o aktualnym statusie żądania:

- 100 Błędny komunikat SOAP
- 102 Proszę o ponowne przesłanie żądania UPO
- 200 Przetwarzanie dokumentu zakończone poprawnie, pobierz UPO
- 300 Brak dokumentu
- 301 Dokument w trakcie przetwarzania, sprawdź wynik następnej weryfikacji dokumentu
- 302 Dokument wstępnie przetworzony, sprawdź wynik następnej weryfikacji dokumentu
- 303 Dokument w trakcie weryfikacji podpisu, sprawdź wynik następnej weryfikacji dokumentu
- 400 Przetwarzanie dokumentu zakończone błędem
- 401 Weryfikacja negatywna dokument niezgodny ze schematem xsd
- 402 Brak aktualnego pełnomocnictwa/upoważnienia do podpisywania deklaracji
- 403 Dokument z niepoprawnym podpisem
- 404 Dokument z nieważnym certyfikatem

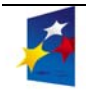

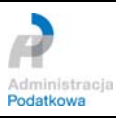

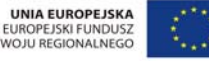

ROZV

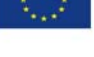

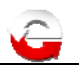

- 405 Dokument z odwołanym certyfikatem
- 406 Dokument z certyfikatem z nieobsługiwanym dostawcą
- 407 Dokument z certyfikatem z nieprawidłową ścieżką
- 408 Dokument zawiera błędy uniemożliwiające jego przetworzenie
- 409 Dokument zawiera niewłaściwą ilość i/lub rodzaj elementów
- 410 Złożony dokument (zeznanie) bez podpisu nie może być korektą
- 411 Weryfikacja negatywna w systemie jest już złożony dokument (zeznanie) z takim identyfikatorem podatkowym
- 412 Weryfikacja negatywna niezgodność danych informacyjnych (np. niezgodność NIP, numeru PESEL, daty urodzenia, nazwiska, pierwszego imienia z danymi w zeznaniu)
- 413 Dokument z certyfikatem bez wymaganych atrybutów
- 414 Weryfikacja negatywna błąd danych identyfikacyjnych
- 415 Zawartość załącznika niezgodna z deklarowaną listą plików
- 416 Dla tego typu deklaracji załącznik binarny nie jest dozwolony
- 417 Wniosek VAT-REF wymaga przynajmniej jednej z pozycji: VATRefundApplication lub ProRataRateAdjustment
- 418 Dla złożonej deklaracji wymagane jest użycie podpisu kwalifikowanego
- 419 Brak zaznaczenia celu złożenia formularza jako korekty deklaracji (zeznania) lub brak uzasadnienia przyczyny złożenia korekty deklaracji (zeznania)

Dla dokumentów odrzuconych przez system e-Deklaracje z powodu błędu o statusie "401 – *Dokument niezgodny ze schematem xsd*", formularz wyświetla szerszą informację zawierającą przyczynę błędu.

| 0       | W poniż | WERYFIKACJA STATUSU<br>WYSŁANEGO DOKUMENTU ELEKTRONICZ<br>sze pole wpisz numer referencyjny dokumentu elektronicznego:                                                     | NEGO                          |
|---------|---------|----------------------------------------------------------------------------------------------------|-------------------------------|
| db6     | eb98    | 8237d475daa733000a7650bfb7                                                                                                    | Sprawdź status dokumentu      |
| Status: | 401     | Weryfikacja negatywna – dokument niezgodny ze schematem xsd. [cvc-pattern-val<br>facet-valid with respect to pattern '[1-9]/([/d[1-9])/([/1-9])/d[/7]' for type 'TNrNIP'.] | id: Value '0999038015' is not |
|         |         |                                                                                                    | Czyść formularz               |

Aby wyświetlić otrzymane potwierdzenie należy nacisnąć przycisk "Pobierz UPO".

| 0       | W poniż | WERYFIKACJA STATUSU<br>WYSŁANEGO DOKUMENTU ELEKTRONICZ<br>sze pole wpisz numer referencyjny dokumentu elektronicznego: | ZNEGO                    |
|---------|---------|----------------------------------------------------------------------------------------------------|--------------------------|
| db7     | 32bf    | 747e3721da733000a77ebff70                                                                                              | Sprawdž status dokumentu |
| Status: | 200     | Przetwarzanie dokumentu zakończone poprawnie                                                                           |                          |
|         |         | Pobierz UPO                                                                                                    | Czyść formularz          |

Wyświetlony zostanie dokument "Urzędowe Poświadczenie Odbioru". Dane z dokumentu można wydrukować lub zapisać w postaci pliku PDF na dysku komputera.

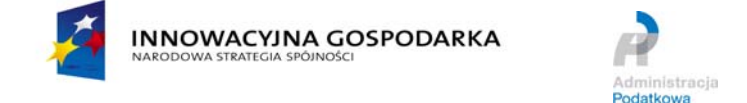

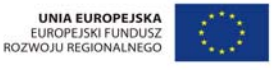

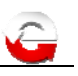

| NAZWA PE                           | Ministerstv                                      | vo Finansów                                          | ELERTRONICZNY           |
|------------------------------------|--------------------------------------------------|------------------------------------------------------|-------------------------|
| INFORMAC                           | JA O DOKUMENCIE                                  |                                                      | Wyświetl w XML          |
| Dokument zost                      | ał zarejestrowany w systemie teleinformat        | tycznym Ministerstwa Finansóv                        | v                       |
| Identyfikator do                   | kumentu:                                         | Dnia (data, czas):                                   |                         |
| 7f0c4a703                          | df416eaa733000ae12c10e2                          | 2011-12-27T11:2                                      | 3:59.088+01:00          |
| Skrót złożoneg                     | o dokumentu - identyczny z wartością uży         | tą do podpisu dokumentu:                             |                         |
| jV                                 | /dUZdZhfnM7RKLteQP4HxfAb/Y=[2                    | 56E0DC58633F9FB3BCC3C                                | 735EAD3452]             |
| Skrót dokumen                      | tu w postaci otrzymanej przez system (łąc        | znie z podpisem elektroniczny                        | m):                     |
|                                    | 1FD2C42955769A88                                 | F3D0938D77D6DA7B                                     |                         |
| Dokument zwe                       | ryfikowano pod względem zgodności ze s           | trukturą logiczną:                                   |                         |
| http://                            | crd.gov.pl/wzor/2011/12/19/732/sch               | emat.xsd dla PIT-37 wariant                          | 17 schemat 1-0E         |
| ldentyfikator po<br>pierwszy na do | datkowy podmiotu występującego jako<br>kumencie: | Identyfikator podatkowy podn<br>drugi na dokumencie: | niotu występującego jak |
| NIP                                | 2530000842                                       |                                                      |                         |
| Urząd skarbow                      | y, do którego został złożony dokument:           |                                                      |                         |
|                                    | URZĄD SKARBOWY W                                 | DRAWSKU POMORSKIM                                    |                         |
| Stempel czasu:<br>MjAxMS0xMi       | 0yN1QxMToyMzo1OS4wODgrMDE6/                      | MDA=                                                 |                         |
|                                    |                                                  |                                                      |                         |
| Dokument wys                       | awiony automatycznie przez system telei          | nformatyczny Ministerstwa Fina                       | ansów                   |
|                                    | territe delementer                               | 2011-12-27T11-27-02 241-                             | 01:00                   |

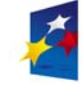

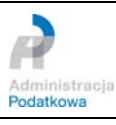

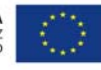